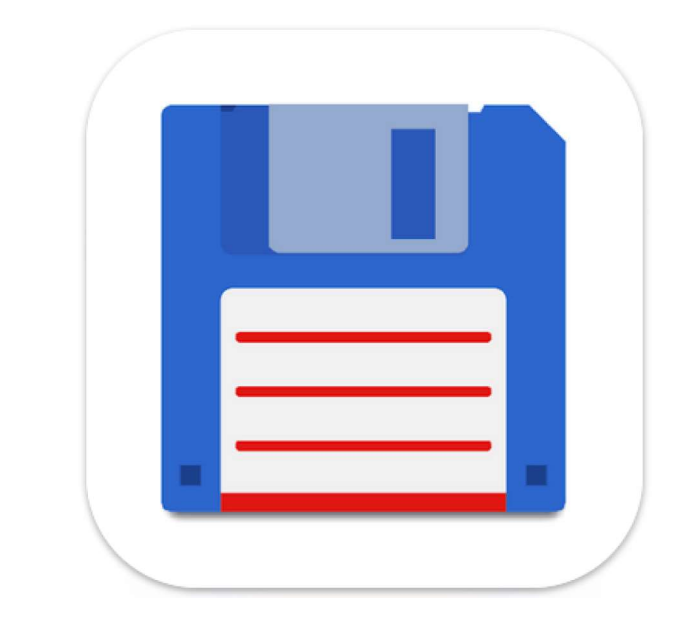

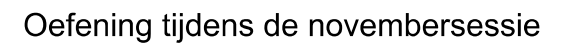

1. Open Total Commander en kijk of volgende mappenstructuur aanwezig is. Indien niet aanwezig maak de mappen aan.

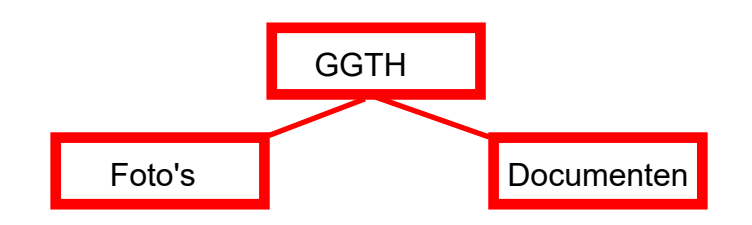

- 2. Open via uw **browser** (Chrome, Firefox of andere) de blog van de gebruikersgroep.
- 3. Download het bestand oefeningnovember.pdf die te vinden is bij de aanmaakdatum van vandaag 25 november
- 4. Ga nu terug naar Total Commander, zoek het bestand op (pas op het is te vinden onder een numerieke naam) en **hernoem** het naar oefeningnovember.pdf
- 5. Verplaats nu het bestand naar de map Documenten (gelegen in de map GGTH)
- 6. Download nu op dezelfde manier de bestanden autokeuring.pdf en logoautkeuring.jpg
- 7. Hernoem ze en verplaats het pdf bestand naar de map **Documenten** en het jpg bestand naar de map **Foto's**
- 8. Maak nu een knop aan (knoppenbalk onderaan) met als pictogram autokeuring.jpg. Die knop moet automatisch de map Foto's openen